# Как осуществить перевод детей в группу последовательно идущего модуля программы (инструкция для образовательной организации)

ОБРАЩАЕМ ВАШЕ ВНИМАНИЕ, что перевод между модулями для сертифицированных программ до наступления нового финансового периода возможен только при открытой муниципалитетом возможности заключения договоров за счет средств сертификатов, предусмотренных на будущий период!

Если Ваша программа имеет последовательно идущие модули (и обучение по последующему модулю начинается не позднее, чем через 20 дней (летние месяцы в данном случае будут исключением, т.е не будут учитываться системой) после окончания предыдущего модуля), предполагающие переход между ними одного ребенка, то Вы можете упростить заключение договоров на последующий модуль с родителями, осуществив перевод между модулями <u>после окончания обучения по предыдущему модулю.</u> Т.е. если обучение в перовом модуле оканчивается 30.11, а второй начинается 01.12, то перевод с первого модуля на второй возможно осуществить ТОЛЬКО с 01.12.

То что ваши договора и зачисления на программы на момент перевода детей на последовательно идущий модуль по окончанию сроков обучения переходят в "Расторженные" или "Архив" - это НОРМАЛЬНО. Они переходят в данные разделы в связи с окончанием сроков обучения в группах. <u>Но у вас есть</u> <u>20 календарных дней (не считая летних месяцев) на то, чтобы перевести их на</u> <u>последовательно идущий модуль программы.</u> Перевод осуществляется в группе, в которой дети окончили обучение.

При переводе детей между модулями программы сохраняется основание их обучения (средства сертификата, средства родителей или бюджетное задание). Так, например, дети, зачисленные на программу за счёт денежных средств сертификата ПФ, продолжают своё обучение по последующему модулю программы также за счёт денежных средств сертификата ПФ.

ВНИМАНИЕ: функционал перевода между модулями не рассчитан на случаи ОШИБОЧНО заключенных договоров не на тот модуль! Если следующий модуль начинается в новом финансовом периоде, то у Вашей организации должно быть заключено соглашение с уполномоченной организацией муниципалитета детей, обучающихся по программе (это касается только обучения по сертифицированным программам).

<u>Итак, Вы можете инициировать запуск перевода детей между группами</u> последовательно идущих модулей программ, если:

- Срок обучения детей в группе завершился
- Обучение в группе последующего модуля начинается не позже, чем через 20 дней (не считая летних месяцев) после окончания обучения детей в группе, из которой планируется перевод детей

• Не прошло 20 дней (не считая летних месяцев) после окончания обучения детей в группе, из которой планируется перевод детей.

Для осуществления перевода **по бюджетным программам** Вам необходимо выполнить следующие действия:

 Пройдите в карточку программы, выберите модуль, по которому закончилось обучение, убедитесь, что создана группа для обучения в последующем модуле и открыто зачисление в неё.
 В карточке программы на строке группы, по которой вы планируете осуществить перевод детей из одного модуля в другой, нажмите кнопку «Перевод».

3. В появившемся окне информации в поле "Модули программы для перевода" из выпадающего списка выберите модуль, в который будете переводить детей; в поле "Группы модуля" из выпадающего списка выберите группу, в которую вы хотите перевести детей, для вас откроются список детей доступных для перевода и список детей, которых невозможно перевести( с указанием причин). Выберите из списка детей, которых вы хотите перевести в выбранный вами модуль программы. Нажмите кнопку «Продолжить». Если группа Вами еще не создана,

### нажмите на кнопку «Создать группу» и создайте группу в открывшемся окне.

4. В появившемся окне информации ознакомьтесь с правильностью информации о переводе. Подтвердите или отклоните действие по переводу, нажав соответствующие кнопки («ДА, выполнить перевод» / «Отмена»).

5. Система предложит Вам сохранить файл с реестром вновь созданных договоров (зачислений) по итогам перевода. В нём будет отражена информация по договорам (зачислениям) по программе, а также причины отказа системы в переводе ребенка, если перевод осуществить невозможно. А также Вы можете через просмотр (иконка " • ") ознакомиться с договором на обучение в новом модуле.

6. Договоры по итогам перевода между модулями появятся в разделе «Обучающиеся» - «Список обучающихся по МЗ» – в «Не вступившие в силу» (если не наступила дата начала обучения в группе) или в «Обучающиеся» (если дата начала обучения в группе наступила).

## Для переводов между последовательно идущими модулями бюджетных программ:

Рекомендуем осуществлять перевод между модулями сертификатов, имеющих зачисление по МЗ, после того как указанные зачисления перейдут в архив (но не затягивая). В случае, если такой перевод делается заранее, до завершения текущего договора зачисления, система будет считать, что ребенок получает 2 услуги, что может сказаться на возможности использования всех лимитов сертификата.

Для осуществления перевода **по сертифицированным программам** Вам необходимо выполнить следующие действия:

1. Пройдите в карточку программы, выберите модуль, по которому закончилось, либо заканчивается обучение, убедитесь, что создана группа для обучения в последующем модуле и открыто зачисление в неё.

2. В карточке программы на строке группы, по которой вы планируете осуществить перевод детей из одного модуля в другой, нажмите кнопку «Перевод».

3. В появившемся окне информации в поле "Модули программы для перевода" из выпадающего списка **выберите модуль**, в который будете переводить детей; в поле "Группы модуля" из выпадающего списка **выберите группу**, в которую вы хотите перевести детей, для вас откроются список детей доступных для перевода и список детей, которых невозможно перевести( с

указанием причин). Выберите из списка детей, которых вы хотите перевести в выбранный вами модуль программы. Нажмите кнопку «Продолжить». Если группа Вами еще не создана, нажмите на кнопку «Создать группу» и создайте группу в открывшемся окне.

4. В появившемся окне информации ознакомьтесь с правильностью информации о переводе. Подтвердите или отклоните действие по переводу, нажав соответствующие кнопки («Да, выполнить перевод» / «Отмена»). Для выбранных сертификатов будут созданы новые договоры (вступление в силу которых предстоит ещё подтвердить).

5. Система предложит сохранить Вам файл с реестром вновь созданных договоров по итогам перевода. В нём будет отражена информация о договорах по программе и причины отказа системы в переводе ребенка, если перевод осуществить невозможно. Также через режим просмотра (иконка " • ") Вы сможете посмотреть договор на обучение в новом модуле.

6. Договоры по итогам перевода между модулями появятся в разделе «Обучающиеся» - «Реестр договоров ПФ» на вкладке «Ожидающие подтверждения» или «Подтвержденные», в зависимости от того, было или не было заключено соглашение с Плательщиком (Уполномоченной организацией). Вы увидите новые договоры в тех же разделах, что и всегда (совместно с заявками, формируемыми обычным способом).

7. Пролонгированные договоры появятся во вкладках раздела «Обучающиеся» -

«Ожидающие подтверждения» или «Подтвержденные» в виде заявок, в зависимости от того, было ли заключено соглашение с Плательщиком (Уполномоченной организацией), а также присутствует ли по договору родительская доплата. Договор во вкладке

«Подтвержденные» будет считаться акцептированным Заказчиком в случае отсутствия возражений с его стороны, получение заявления от Заказчика на обучение по представленной форме не обязательно. Если по договору не будет получен отказ от обучения в течение 7 дней после его пролонгации, договор в ступит в силу с даты начала обучения по нему и договор будет

переведен в «Действующие» автоматически.

8. Если Вы заключили соглашение с уполномоченной организацией после осуществления пролонгации договоров на обучение, то в дальнейшем Вам необходимо будет просмотреть каждую заявку (договор) в «Ожидающие подтверждения», нажать кнопку «Продолжить» и создать договор-оферту (перевести заявку в «Подтвержденные»). Осуществите действия в соответствии с инструкцией «Зачисление ребенка на образовательную программу (инструкция для образовательной организации)»

9. После автоматической регистрации заключения договора в указанные в п.7 сроки он появится в разделе действующих договоров.

10. На любом этапе подтверждения заключения договора при переводе между модулями можно отказаться от его заключения и нажать кнопку «Отменить».

Для осуществления перевода **по платным программам** Вам необходимо выполнить следующие действия:

1. Пройдите в карточку программы, выберите модуль, по которому закончилось/заканчивается обучение, убедитесь, что создана группа для обучения в последующем модуле и открыто зачисление на неё.

2. В карточке программы на строке группы, по которой вы планируете осуществить перевод детей из одного модуля в другой, нажмите кнопку «Перевод».

3. В появившемся окне информации в поле "Модули программы для перевода" из выпадающего списка **выберите модуль**, в который будете переводить детей; в поле "Группы модуля" из выпадающего списка **выберите группу**, в которую вы хотите перевести детей, для вас откроются список детей доступных для перевода и список детей, которых невозможно перевести( с указанием причин). Выберите из списка детей, которых вы хотите перевести в выбранный вами модуль программы. Нажмите кнопку «Продолжить». Если группа Вами еще не создана,

#### нажмите на кнопку «Создать группу» и создайте группу в открывшемся окне.

4. В появившемся окне информации ознакомьтесь с правильностью информации о переводе. Подтвердите или отклоните действие по переводу, нажав соответствующие кнопки («Да, выполнить перевод» / «Отмена»). Для выбранных сертификатов будут созданы новые договоры (вступление в силу которых предстоит ещё подтвердить).

5. Система предложит Вам сохранить файл с реестром вновь созданных договоров по итогам перевода. В нём будет отражена информация о договорах по программе и причины отказа системы в переводе ребенка, если перевод осуществить невозможно. А также Вы можете просмотреть договор на следующий период обучения (обучение в новом модуле).

6. Договоры по итогам перевода между модулями появятся в разделе «Обучающиеся» - «Список обучающиеся на платной основе» на вкладке «Ожидающие подтверждения»

7. Для перевода договора из вкладки «Ожидающие подтверждения» в «Действующие» используем стандартную процедуру. Смотрите инструкцию «Зачисление ребенка на образовательную программу (инструкция для образовательной организации)»

8. На любом этапе подтверждения заключения договора при переводе между модулями можно отказаться от его заключения и нажать кнопку «Отменить».

Коллеги, обращаем ваше внимание на то, что при использовании функционала перевода по последовательно идущим модулям ОБЯЗАТЕЛЬНО создавайте новые группы для обучения детей с новыми сроками обучения в новом учебном году! Поскольку после редактирования расписания занятий в группе перевод из нее уже не возможен!!!!!

<u>"Старые" группы, по которым обучение детей уже закончилась можно удалить (открыть страницу просмотра группы и нажать кнопку "Удалить").</u> Перед удалением группы обязательно убедитесь, что дети продолжающие обучение по

данной программе в группе последующего модуля, были уже переведены.

ЧАСТО ЗАДАВАЕМЫЙ ВОПРОСЫ:

Не могу перевести детей. Что делать?

 Модули программы для перевода

 Список обучающихся, доступных для перевода, нет

 Обучающихся, доступных для перевода, нет

 Список обучающихся, которых невозможно перевести

 Обучающихся, для которых запрещен перевод, нет

Перевод детей в другой модуль

ОТВЕТ: Для перевода у вас не выбран модуль и группа. Нажмите на поле "Модули

программы для перевода" и из выпадающего списка выберите нужный. Далее также выберите группу, в которую планируете перевести детей.

| Перевод детей в другой модуль                                                           |
|-----------------------------------------------------------------------------------------|
| Укажите обязательно                                                                     |
| Модули программы для перевода 🔶 МОДУЛИ ДЛЯ ПЕРЕВОДА 📩                                   |
| Список обучающихся, доступных для перевода                                              |
| ▲ Обучающихся, доступных для перевода, нет                                              |
| Список обучающихся, которых невозможно перевести                                        |
| ▲ Обучающихся, для которых запрещен перевод, нет                                        |
| ОТМЕНА ПРОДОЛЖИТЬ                                                                       |
| Перевод детей в другой модуль                                                           |
| Модули программы для перевода<br>Модуль<br>Группы модуля Ф Выберите группу для перевода |
| создать группу 🛙 🔶 ИЛИ СОЗДАЙТЕ ЕЁ                                                      |
| Список обучающихся, доступных для перевода                                              |
| ▲ Обучающихся, доступных для перевода, нет                                              |
| Список обучающихся, которых невозможно перевести                                        |
| ▲ Обучающихся, для которых запрещен перевод, нет                                        |
| ОТМЕНА ПРОЛОЛЖИТЬ                                                                       |

При переводе детей система выводит 2 списка, детей, которых перевести можно и детей, которых перевести нельзя с указанием причины, почему это сделать на данный момент не возможно. Обратите внимание на комментарии системы.

Модули программы для перевода

| Модуль '        | - |
|-----------------|---|
| Группы модуля   |   |
| Группа Васильки | • |
|                 |   |

СОЗДАТЬ ГРУППУ 🛛

#### Список обучающихся, доступных для перевода Свободных мест осталось: 14

#### 🛕 Обучающихся, доступных для перевода, нет

| Список обучающихся, которых невозможно перевести |     |           |       |                                |
|--------------------------------------------------|-----|-----------|-------|--------------------------------|
| Номер сертификата                                | Тип | Реквизиты | ФИО   | Причина невозможности перевода |
| 9901669480                                       | ПΦ  | 38 - ПФ   | a a a |                                |
| 9901592462                                       | ΠΦ  | 39 - ПФ   | a a a |                                |
| 9901231490                                       | MЗ  | ОТКРЫТЬ   | a a a |                                |
| 9901937406                                       | MЗ  | ОТКРЫТЬ   | a a a |                                |

ОТМЕНА ПРОДОЛЖИТЬ